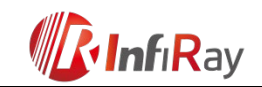

InfiRay USA www.InfiRayUSA.com 800.769.7125

# InfiRay Technologies Co., Ltd. Xmini Multifunction Thermal Imager User Manual

Date 20190402

Version V2.0

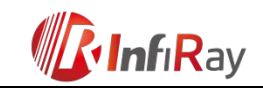

### CONTENTS

| 1. Overview                                              |
|----------------------------------------------------------|
| 2. Features                                              |
| 3. System Functions                                      |
| 4. Product Components                                    |
| 5. Operation Functions                                   |
| 5.1 Switching on/off<br>7                                |
| 5.2 Electronic Magnification                             |
| 5.3 Context Menu                                         |
| 5.4 Advanced Menu                                        |
| 6. Preventative Maintenance                              |
| 6.1 Battery Replacement                                  |
| 6.2 Product Cleaning and Maintenance                     |
| <ul><li>7. General Trouble Shooting</li><li>15</li></ul> |
| 8. Safety Regulation                                     |

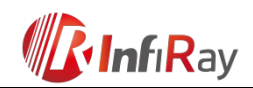

## 1. Overview

Xmini is a multifunction thermal imager with built-in VOx uncooled infrared focal plane array detector. Xmini has small size, light weight, high performance, various purpose and many other strengths. Moreover, a variety of sensors are equipped and it not only can be used as Monocular hand-held thermal imager or portable infrared thermal image sight but also can be used as wearable device when installed on the helmet. Xmini can be widely used in investigation, security, search and rescue, outdoor sports and other application fields.

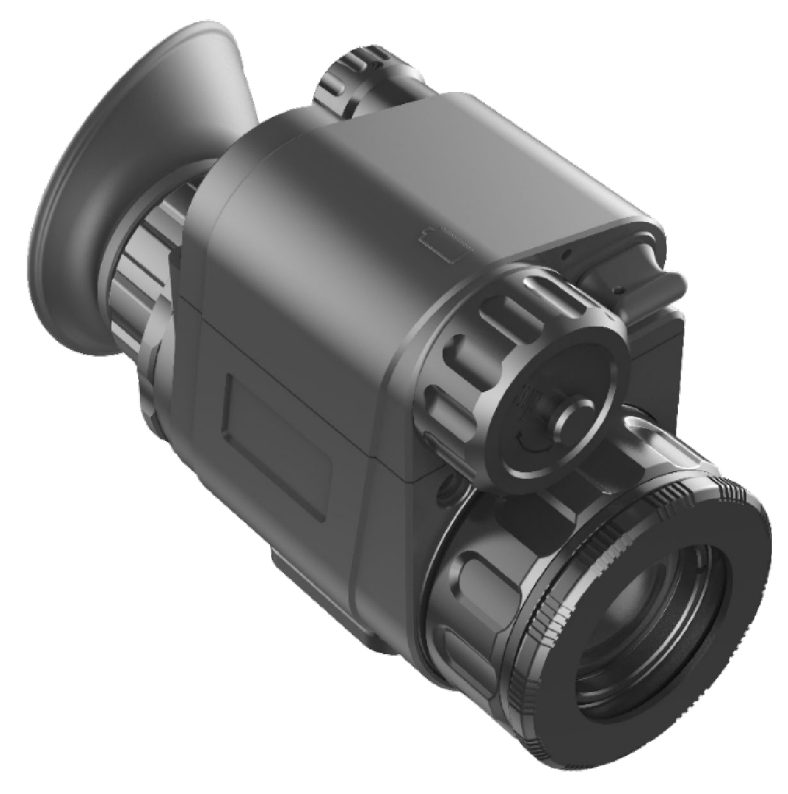

Figure 1-1. Xmini multifunction thermal image

### 2. Features

Table 1. The features of Xmini multifunction thermal imager

| Model | Xmini ML19 | Xmini MH25 |
|-------|------------|------------|
|       |            |            |

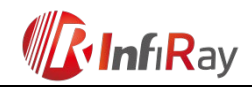

| Detector Parameter    |                    |                    |  |
|-----------------------|--------------------|--------------------|--|
| Resolution            | 384×288            | 640×512            |  |
| Pixel Size            | 17µm               | 12µm               |  |
| Response Spectra      | 8~14μm             | 8~14µm             |  |
| NETD                  | ≤60mK@25°C, f#1.0  | ≤60mK@25°C, f#1.2  |  |
| MRTD                  | ≤500mK@25°C, f#1.0 | ≤600mK@25°C, f#1.2 |  |
| Frame Rate            | 50Hz               | 50Hz               |  |
| Optical Parameter     |                    |                    |  |
| Objective Lens        | 19mm               | 25mm               |  |
| Focus Mode            | Manual             | Manual             |  |
| Field of View         | 19°×15°            | 17.5°×14°          |  |
| Digital Zoom          | 1.0~4.0×           | 1.0~8.0×           |  |
| Eye Relief            | 12mm               | 12mm               |  |
| Exit Pupil            | 5mm                | 5mm                |  |
| Diopter Adjustment    | -4D~+3D            | -4D~+3D            |  |
| Display               |                    |                    |  |
| Туре                  | LCOS               | LCOS               |  |
| Resolution            | 1280×960           | 1280×960           |  |
| Function              |                    |                    |  |
| Digital Compass       | $\checkmark$       |                    |  |
| Motion Sensor         | √√                 |                    |  |
| Laser Pointer (650nm) | $\checkmark$       | $\checkmark$       |  |

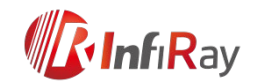

| Rangefinder              |                                 | $\checkmark$                    |
|--------------------------|---------------------------------|---------------------------------|
| PIP                      |                                 |                                 |
| Palette                  | Black hot/White hot/Red         | Black hot/White hot/Red         |
|                          | hot/Pseudo Color                | hot/Pseudo Color                |
| Remote Control           | Bluetooth                       | Bluetooth                       |
| Physical Parameter       |                                 |                                 |
| Battery                  | 16340(Recommend)/16650/         | 16340(Recommend)/16650/         |
|                          | CR123                           | CR123                           |
|                          | 16340——up to 2 hours            | 16340——up to 1.5 hours          |
| Max. Battery Life        | 16650——up to 4 hours            | 16650——up to 3 hours            |
|                          | CR123——TBD                      | CR123——TBD                      |
| Operating Temperature    | -10°C~+50°C                     | -10°C~+50°C                     |
| Power Consumption        | <1700mW                         | <2000mW                         |
| IP Rating                | IP67                            | IP67                            |
| Weight (without battery) | <225g                           | <245g                           |
| Dimension                | 121mm×70mm×45mm                 | 128mm×70mm×45mm                 |
| External Interface       | 2*M3 threaded holes (two sides) | 2*M3 threaded holes (two sides) |

### 3. System Functions

- Image calibration: Background calibration/Shutter calibration;
- Image mode: Black hot/White hot/Red hot/Pseudo Color;
- Image electronic magnification: ×1.0 ~ ×4.0;
- Image brightness/sharpness/contrast adjustment;
- Motion sensor adjusts the forward image;
- Electronic compass;

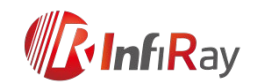

- Dip measurement;
- Laser designation;
- Probability rangefinder;
- Picture in picture;
- Bluetooth remote controller;
- Four presets for different guns;
- Automatic standby;
- Supply power and transmitting data through Type-C interface;
- Output analog video in PAL format;
- The installation interface can be expanded(Picatinny rail, helmet).

### 4. Product Components

The main components of Xmini are shown in figure 4-1.

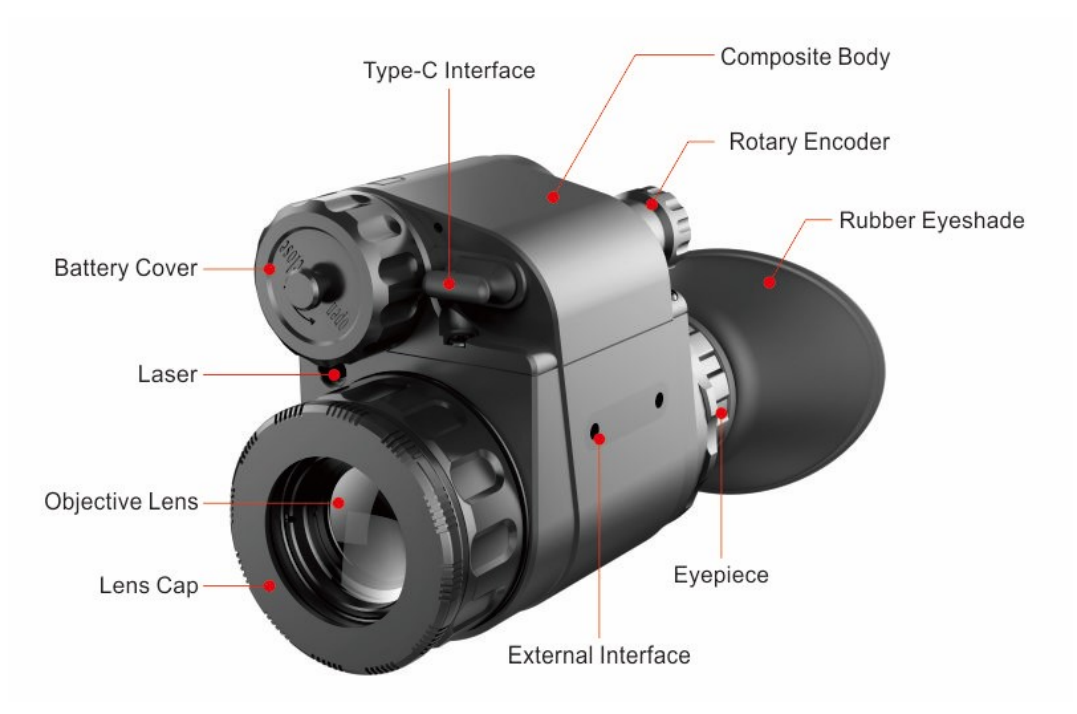

Figure 4-1. The main components of Xmini

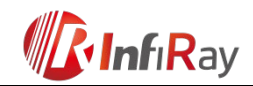

### 5. Operation Functions

The related function such as switch, peripheral, menu and other functions can be implemented through operating the rotary encoder. And all the operations can exit through pressing the encoder for 3 seconds.

#### 5.1 Switching on/off

▶ " # The product will be switched on and display start up logo after pressing encoder for 3 seconds.

The status indicator icon is displayed in the upper left corner of the image and the battery power icon is displayed in the upper right corner. As shown in figure 5-1 of normal display.

Switching off the encoder by putting the lens straight down and pressing the encoder for 3 seconds.

#### 5.2 Electronic Magnification

When there is no menu, rotating the encoder can zoom image. The image will be zoomed in with clockwise rotation and zoomed out with anticlockwise rotation between 1.0 and 4.0;

Slowly rotating the encoder, the magnification is adjusted with a step of 0.1 and rapid rotation is amplified by x 1.0, x 2.0, x 3.0 and x 4.0;

The current magnification is displayed on the upper left icon;

The center of image is enlarged when there is no reticle and the center image of reticle is enlarged when the reticle is displayed.

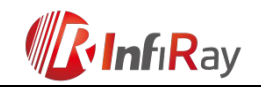

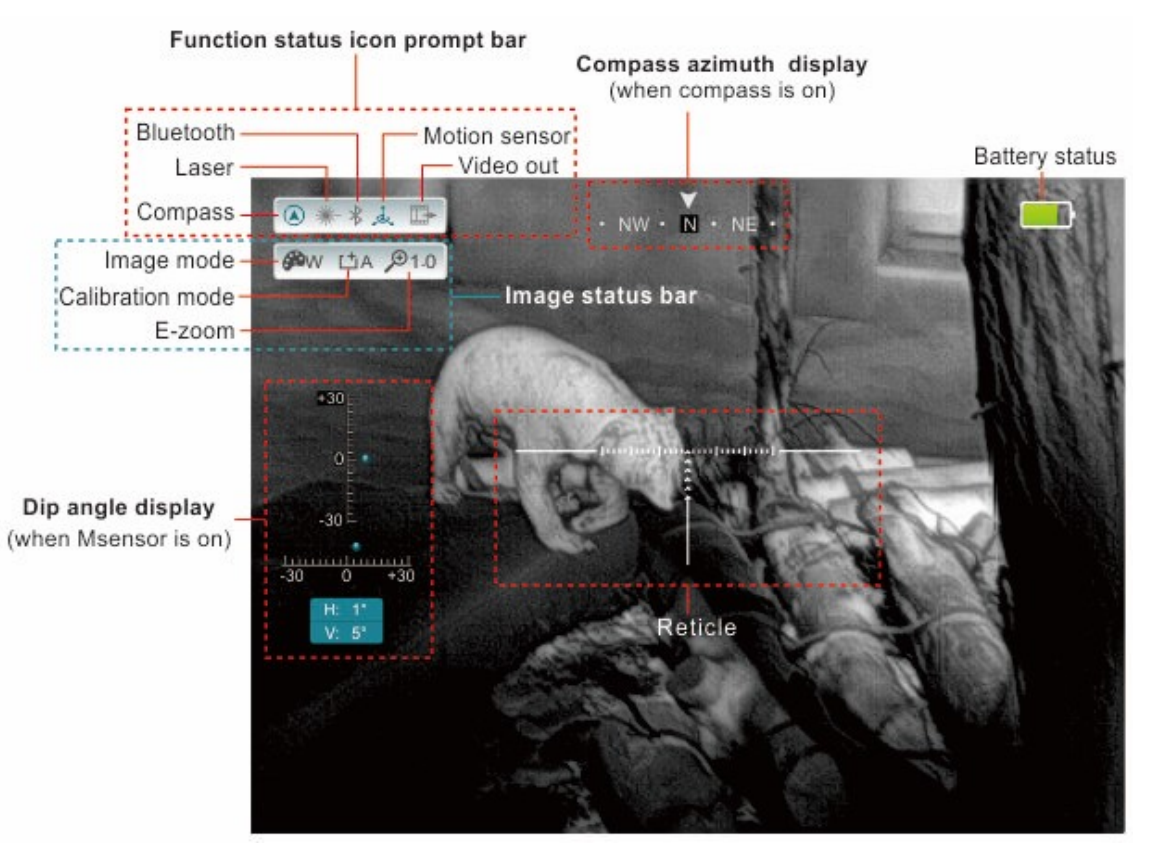

Figure 5-1. Normal display interface

#### 5.3 Context Menu

When there is no menu, short press the encoder to call up the context menu, as shown in figure 5-2. The four functions clockwise are image correction, image mode, brightness and laser. Rotating encoder can achieve switch function and short press encode can start up the executive function. If there is no operation within 30 seconds, it will exit the context menu automatically. Or it will exit after pressing the encoder for 3 seconds.

◆ Image correction: Short press the encoder to perform the background correction while the

lens is facing down and other orientations to perform shutter correction.

- ◆ Image mode: W(white hot), B(black hot), R(red hot), C(pseudo color).
- ◆ Brightness: Screen brightness adjustment. There are 1~9 levels can be adjusted.
- ◆ Laser: Turn on/off the laser designation.

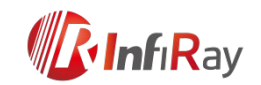

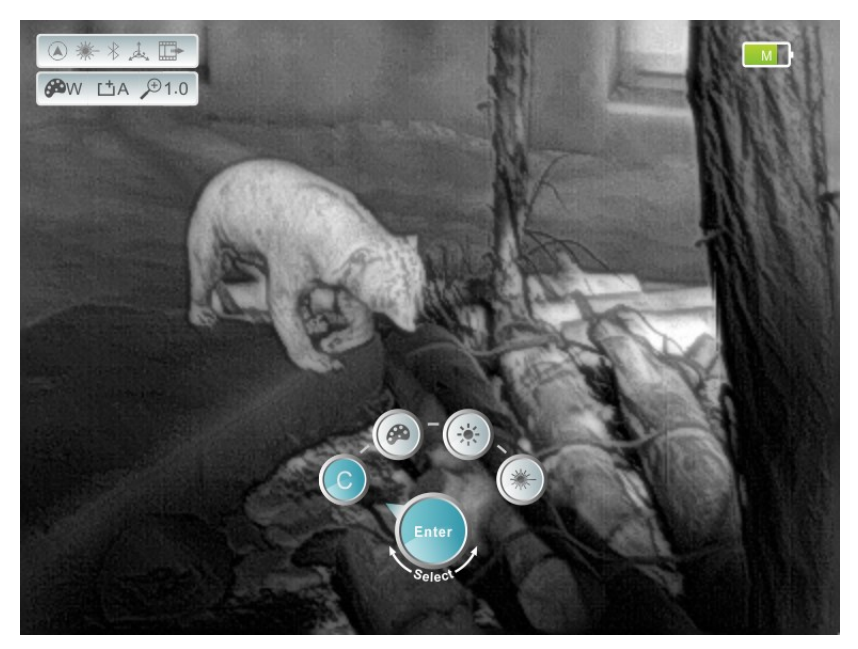

Figure 5-2. Context menu

#### 5.4 Advanced Menu

When there is no menu, long press the rotary encoder for 3 seconds to call up the advanced menu (when long press the encoder, don't let lens vertically down, otherwise Xmini will be shutdown). The advanced menu includes five functions which are Device, Function, Reticle, Calibration and Setting. Each function contains several options and corresponding options item pop out when select a certain function, as shown in figure 5-3.

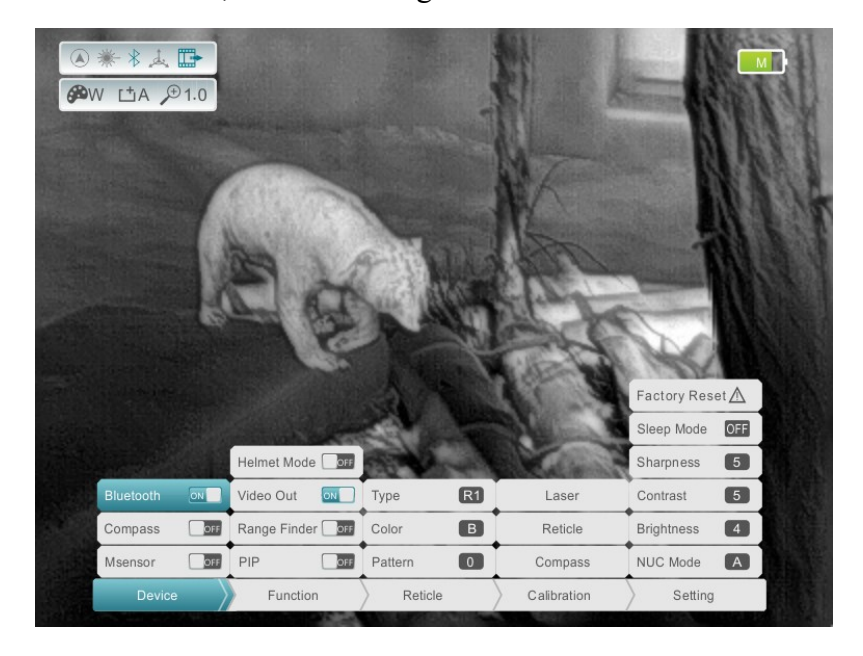

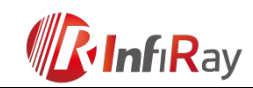

#### Figure 5-3. Advanced menu Operation:

After entering the advanced menu, short press the rotary encoder to switch among functions.

After a certain function item is selected, rotating the encoder to switch among the option items and a short press locks the certain option or adjusts the parameters.

After locking a option item, rotating the encoder to adjust the parameters and short press performs the option and unlocks the option item.

If there is no operation within 30 seconds, the advanced menu will exit automatically. Or long press rotary encoder for 3 seconds can also exit the advanced menu. The functional details of the advanced menu are shown in table 5-1 and the relevant operation status is shown in figure 5-4, 5-5, 5-6 and 5-7.

| Function items | Option items | Function | Operation                | Status           |
|----------------|--------------|----------|--------------------------|------------------|
| Dovico         | Bluetooth    | ON/OFF   | Support bluetooth remote | The upper left   |
| Device         | Bluetooth    |          | control.                 | icon turns blue. |

Table 5-1. Details of Xmini advanced menu

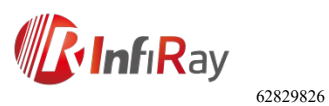

|          | Compass                                                                | ON/OFF                              | The field of view is<br>automatically updated<br>according to the geomagnetic<br>direction.                                                                                                    | The upper left icon<br>turns blue, and the<br>azimuth bar<br>appears above.              |
|----------|------------------------------------------------------------------------|-------------------------------------|----------------------------------------------------------------------------------------------------|------------------------------------------------------------------------------------------|
|          | Msensor ON/OFF Measuring the pi horizon angle of relative to the group |                                     | Measuring the pitch angle and<br>horizon angle of the product<br>relative to the ground.                                                                                                    | The upper left icon<br>turns blue, and the<br>dip angle scale<br>appears at<br>the left. |
|          | Helmet Mode                                                            | ON/OFF                              |                                                                                                    | _                                                                                        |
|          | Video Out                                                              | ON/OFF                              | Video outputs through the attached type-c data cable.                                                                                                    | The upper left icon turns blue.                                                          |
| Function | Rangefinder ON/OFF                                                     |                                     | Align the ranging line to the<br>top (or bottom) of the target<br>and press to record position 1.<br>Then align the ranging line to<br>the bottom (or top) of the<br>target and press to record<br>position 2. | The special<br>Rangefinder<br>interface is shown<br>in figure 5-4.                       |
|          | PIP                                                                    | ON/OFF                              | When the reticle is turned off,<br>capturing the center of image<br>and magnify to twice. When<br>the reticle is turned on,<br>capturing the center image of<br>reticle and magnify to twice.                  | Display in the<br>upper of image in<br>pixel size of<br>192*144.                         |
| Reticle  | Туре                                                                   | Four optional calibration gun types | After the cursor selects a certain option item, pressing                                                                                                    | Real-time display                                                                        |

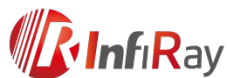

|  |  | Color | Three optional reticle<br>colors : W(white) | the encoder to lock the item<br>and rotating the encoder to | Real-time display |
|--|--|-------|---------------------------------------------|-------------------------------------------------------------|-------------------|
|--|--|-------|---------------------------------------------|-------------------------------------------------------------|-------------------|

|             |         | B(black), C(colors)                                                    | adjust the parameters. Then pressing the encoder to unlock                                                                                                    |                                                                       |
|-------------|---------|------------------------------------------------------------------------|----------------------------------------------------------------------------------------------------|-----------------------------------------------------------------------|
|             | Pattern | Four optional reticle<br>styles.<br>"OFF" —Turning off<br>the reticle. | the item after parameters adjustment is finished.                                                                                                    | Real-time display                                                     |
|             | Laser   | Laser calibration                                                      | After entering the calibration interface, short pressing                                                                                                    | Laser calibration<br>interface is shown<br>in figure 5-5.             |
| Calibration | Reticle | Reticle center<br>calibration                                          | encoder to switch X/Y<br>orientation. Rotating the<br>encoder to move calibration<br>reticle and then long pressing<br>the encoder to exits the<br>calibration interface.<br>in figure                         | Reticle center<br>calibration<br>interface is shown<br>in figure 5-6. |
|             | Compass | Compass calibration                                                    | After entering the compass<br>calibration interface, wave the<br>Xmini to make the "infinity"<br>turn according to the icon, to<br>the prompt icon automatically<br>disappear and complete the<br>calibration. | Compass<br>calibration<br>interface is shown<br>in figure 5-7.        |

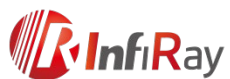

| Setting                                            | Factory Reset                                           | Restore factory<br>settings                              | After the cursor selects this<br>option, short pressing the<br>encoder and the inquiry dialog<br>box is popped up. Selecting<br>"Yes" to execute, and selecting<br>"No" to cancel. | Dialog prompts                       |
|----------------------------------------------------|---------------------------------------------------------|----------------------------------------------------------|----------------------------------------------------------------------------------------------------|--------------------------------------|
|                                                    | Sleep Mode                                              | Turn on/off the sleep<br>mode.<br>The standby time can   | When the cursor selects a certain option, short pressing the encoder to lock the option                                                                                            |                                      |
|                                                    |                                                         | be 5min, 15min or<br>30min.                              | and rotating the encoder to<br>adjust the parameters. Then<br>pressing the encoder to unlock.                                                                                      |                                      |
| Sharpness     Contrast     Brightness     NUC Mode | Image sharpness<br>adjustment between<br>1 and 9 level. |                                                          | Real-time display                                                                                                    |                                      |
|                                                    | Image contrast<br>adjustment between<br>1 and 9 level.  |                                                          | Real-time display                                                                                                    |                                      |
|                                                    | Brightness                                              | Image brightness<br>adjustment between<br>1and 9 level.  |                                                                                                    | Real-time display                    |
|                                                    | NUC Mode                                                | Automatic correction<br>(A) and manual<br>correction (M) | When the cursor selects this<br>option, short pressing the<br>encoder to switch between A<br>and M.                                                                                | Displaying in the upper left corner. |

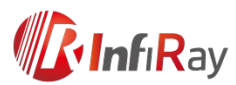

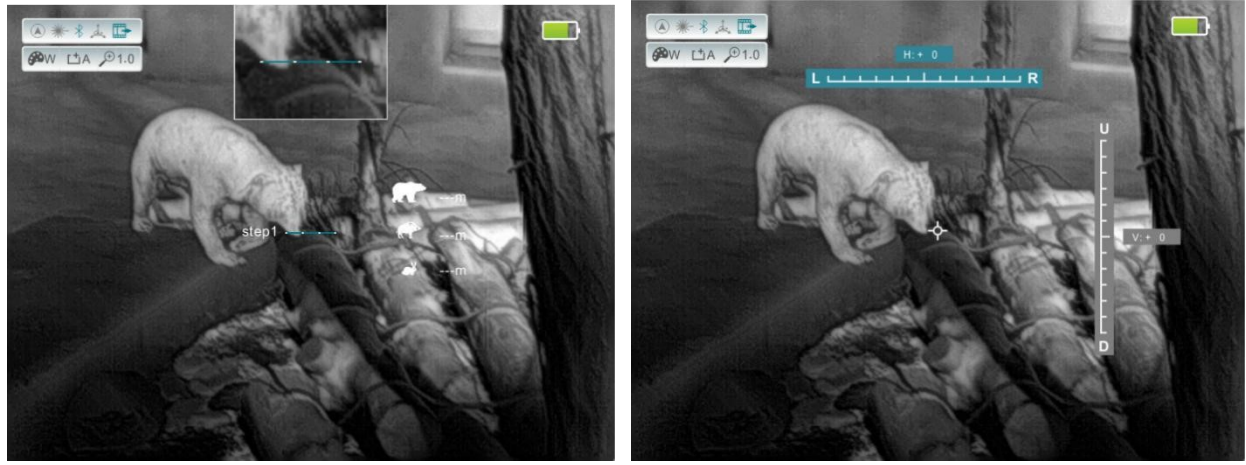

Figure 5-4. Rangefinder interface

Figure 5-5. Laser calibration interface

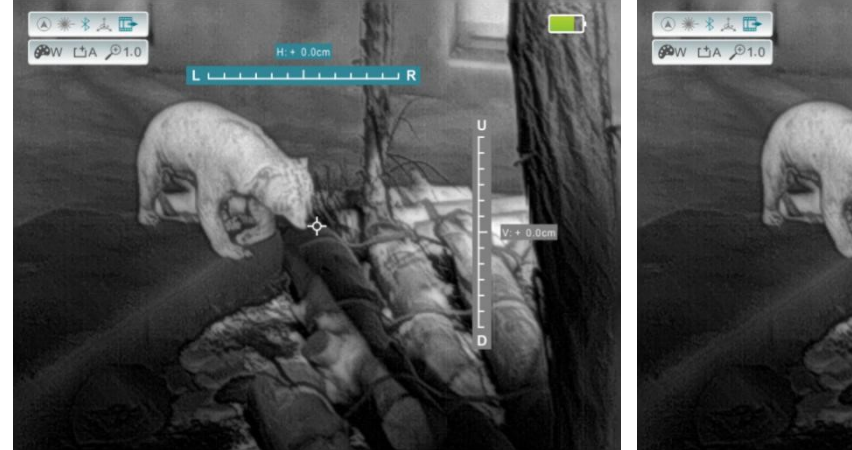

Figure 5-6. Reticle calibration interface

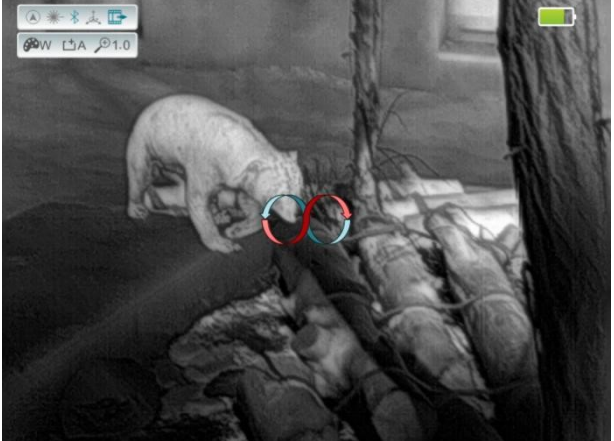

Figure 5-7. Compass calibration interface

### 6. Preventative Maintenance

#### **6.1 Battery Replacement**

It is necessary to power off before replacing the batteries;

The battery power icon is displayed on the upper right side of the interface and there are

four levels of power.

When the battery icon turns to red, it means that the power is less than 25% and please

replace the battery or connect to external power.;

Rotating the battery cap anticlockwise and replacing battery. Please pay attention to the

positive and negative terminal of battery and install the battery correctly.

#### 6.2 Product Cleaning and Maintenance

It is prohibited to clean the product body with the cleaning product which is corroded or

scratched to optical glass.

**Inf**iRav

The product body can be scrubbed with soft cloth dipping certain mount of alcohol.

Depuised of the second second

and then use charcoal pen or fat-free cotton dipping non-methylated alcohol to wipe slightly.

### 7. General Trouble Shooting

Please contact with our company or sellers as soon as possible if there are some abnormalities that cannot be ruled out. Private demolition is strictly prohibited.

| Trouble description    | Probable reason                                    | Trouble shooting                                                            |
|------------------------|----------------------------------------------------|-----------------------------------------------------------------------------|
| Image blurring         | The focal length of objective lens does not match. | Adjusting the focal length of objective lens until the image becomes clear. |
|                        | Long time no image correction.                     | Performing image correction.                                                |
| Blurred vision         | Eye relief does not match                          | Adjusting the Eye relief until the image becomes clear.                     |
|                        | Analog video is not open                           | Open analog video output.                                                   |
| No analog video output | The data cable does not match.                     | Replace data cable.                                                         |
| Fail to start up       | Wrong battery installation or low power.           | Check the battery installation<br>and battery power.                        |

| Table 2.  | Xmini           | general | trouble | shooting |
|-----------|-----------------|---------|---------|----------|
| 1 4010 2. | <b>ZXIIIIII</b> | general | nouoie  | shooting |

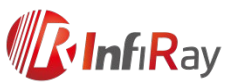

|                  | Insufficient external supply voltage. | Check the voltage of external power supply.      |
|------------------|---------------------------------------|--------------------------------------------------|
| Fail to shutdown | The lens is not facing down.          | Long pressing shutdown when the lens faces down. |

# 8. Safety Regulation

Please use batteries regularly. Do not throw the batteries away or put them into fire after use;

Please use standard charger to prevent the product from damages;

No short circuit;

It is prohibited to expose the product in the high temperature environment more than 60°C;

It is prohibited to put the product into fire.